# カード決済での申込

カード決済時のイベント申込の流れです。

#### <u>操作方法</u>

①参加人数を選択

②[お申込み]をクリック

| イベントペイ                                                           | 株式会社メタップスペイメント |
|------------------------------------------------------------------|----------------|
| イベント算道                                                           |                |
| オンラインセミナー 首 2021年01月29日(金)                                       |                |
| <ul> <li>         お申込みはこちら         <ul> <li></li></ul></li></ul> |                |
| 申込数: 1 → 人 100円/人 2                                              |                |
| ・お支払い方法について<br>・技定課款引法に基づく表記<br>・利用規約<br>② Metaps Payment Inc.   | * <u>推至現現</u>  |

### ③申込情報を入力

| 0 イベント情報                       |                                                                                                    |                                                                                                    |  |  |  |
|--------------------------------|----------------------------------------------------------------------------------------------------|----------------------------------------------------------------------------------------------------|--|--|--|
| TACHE                          | オンラインセミナー                                                                                                    | #>=<>d2#-                                                                                                    |  |  |  |
| 110                            | 2021年01月29日                                                                                                    | 2021年01月29日                                                                                                    |  |  |  |
| 100A.B                         | 1.λ.                                                                                                    | 1.4                                                                                                    |  |  |  |
| ☑ お申込者情報入力                     | 3                                                                                                    |                                                                                                    |  |  |  |
|                                |                                                                                                    |                                                                                                    |  |  |  |
|                                | 業年 (注)                                                                                                    | (6) (E)                                                                                                    |  |  |  |
| 100                            | フリカナ (セイ)                                                                                                    | 8 300 (XX) 8 900                                                                                                    |  |  |  |
|                                | 100月に10日2月間は10日日<br>20日本にていたして主要の時に<br>10月1日                                                                    | (2) 小小いにおきた(利用させたなからなな)と、おというますが何できにに発生していてんかくちゃう。<br>(2) 小についがに、する使何時のにおやらけ後の回知になりますののごはなり読ん(日に)ます。<br>(2) 「長一点」、すべた、後一点ののご |  |  |  |
|                                | 2.484                                                                                                    | 1 000 + 01 0000 • 010000                                                                                                    |  |  |  |
|                                | CITA .                                                                                                    | Residence of the second                                                                                                    |  |  |  |
| -1275                          | 市区和台部                                                                                                    | in a sec                                                                                                    |  |  |  |
|                                | ##                                                                                                    | 40(1-1-5)                                                                                                    |  |  |  |
|                                | 建物名・新潟番号等                                                                                                    | Rec.1925-1018                                                                                                    |  |  |  |
| -                              |                                                                                                    | (MINTOCONTENT)                                                                                                    |  |  |  |
| 237/112                        | 昭和60年(1985年)                                                                                                    | 昭和60年(1985年)                                                                                                    |  |  |  |
| -                              | ORCR.                                                                                                    |                                                                                                    |  |  |  |
|                                | (Balance) Amonghi (A                                                                                            |                                                                                                    |  |  |  |
| 100-100 MARCA                  | Nealtory Constant                                                                                               | MULTITUDEDICAL ST.                                                                                                    |  |  |  |
| Contractor and a second second | The second second second second second second second second second second second second second second second se | 1 Martin Streamsternet                                                                                                    |  |  |  |

#### ④「クレジットカード決済」を選択

## ⑤ユーザー利用規約を確認し、「利用規約に同意する」にチェック

⑥「確認する」をクリック

|             | クレシットカード決済 VIA CE 2000 CE 2000 CE 20 |
|-------------|----------------------------------------------------------------------------------------------------|
| 1           | 青家名称は「イベントベイ」となります。あらかじめご了承ください。                                                                                                    |
|             | コンビニ決済LAXYEEN = Northern (金) Long (                                                                                                    |
|             | ペイジー決済(簡単銀行振込) 🖭                                                                                                    |
|             | 「イベントペイ」ユーザー利用規約                                                                                                    |
| 3           | 第1条(目的)                                                                                                    |
| 2<br>4<br>1 | 本規約は、株式会社メタッブスペイメント(以下「当社」といいます)が運営するイベントペイ(以下「本サービス」)のお客様に<br>よる常設または非常設のイベントその他のサービス(以下「イベント等」といいます)にかかるイベントの予約及び販売の利用につ<br>いて定めるものです。                                                                                                    |
| 3           | <b>第2条(イベント等に関する責任主体)</b>                                                                                                    |
| 1           | 1. 当社は、イベント等の主催者または主催者がイベント等の管理、運営等を委託した第三者(以下「主催者等」といいます)の委託<br>に基づきイベントの申込受付及び販売を履行するものです。                                                                                                    |
|             | 5 利用規約に同題する                                                                                                    |

クレジットカード決済の画面に遷移します。 ⑦クレジットカード情報を入力

⑧「お支払い」をクリック

| 支払い金額   |                      | 1       | ,220円    |
|---------|----------------------|---------|----------|
| 用ブランド   | VISA                 | •• 533  | <u>e</u> |
| 7 26391 | カード番号                |         | _        |
| ex) 43  | ex) 4321987654321234 |         |          |
| 有効期期    | (month / ye          | ar)     |          |
| 選択<     | ださい                  | 選択<ださい  |          |
| セキュリラ   | -イコード                |         |          |
| Mill/14 | fの清村(AME)            | (は後部4時) |          |
| (8)     | お支持                  | ፈርነ     |          |

申込・決済が完了

下記の画面が表示されればお申込み完了となります。

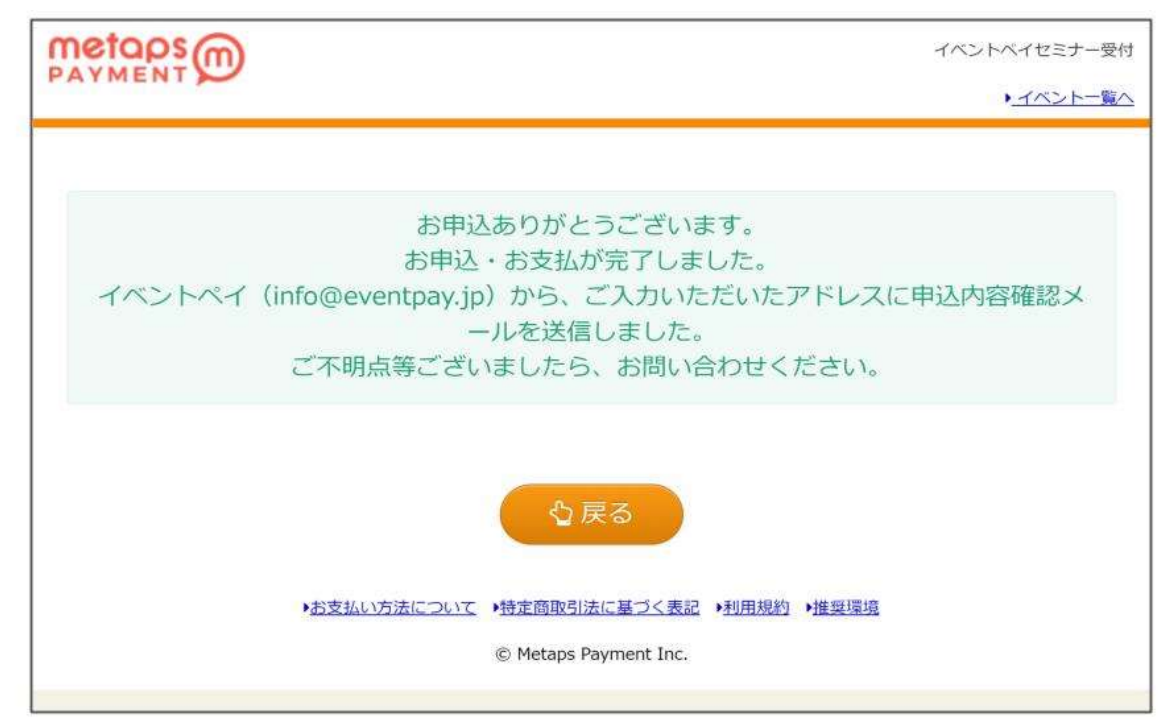

#### 申し込み完了メールを受信

| <b>お申込いただきありがとうございます。</b><br>1 件のメッセージ       |  |  |  |  |  |
|----------------------------------------------|--|--|--|--|--|
| イベントペイ <info@eventpay.jp></info@eventpay.jp> |  |  |  |  |  |
| 10:                                          |  |  |  |  |  |
| テスト タロウ 様                                    |  |  |  |  |  |
| この度はお申込いただきありがとうございます。                       |  |  |  |  |  |
| OO事務局です。                                     |  |  |  |  |  |
| 下記の通り、お申込と事前支払いを受付けました。                      |  |  |  |  |  |
|                                              |  |  |  |  |  |
| 5947865828                                   |  |  |  |  |  |
| 申込数:                                         |  |  |  |  |  |
| 1                                            |  |  |  |  |  |
| イベント名:                                       |  |  |  |  |  |
| オンライン研修会                                     |  |  |  |  |  |
| 場所:                                          |  |  |  |  |  |
| 日時:                                          |  |  |  |  |  |
| 2023/06/25 14:00-15:00                       |  |  |  |  |  |
| 合計金額:                                        |  |  |  |  |  |
| 1,220円                                       |  |  |  |  |  |
| 申込金額:1,000円 x 1 = 1,000円                     |  |  |  |  |  |
| システム利用料:220円 x 1 = 220円                      |  |  |  |  |  |
| 決済方法:                                        |  |  |  |  |  |
| クレジットカード決済<br>                               |  |  |  |  |  |
| 当日のご参加、心よりお待ちしております。                         |  |  |  |  |  |
| ご不明点等ございましたら、                                |  |  |  |  |  |
| 下記番号まで、お気軽にお問い合わせください。                       |  |  |  |  |  |
| ◆本メールに関するお問合せ                                |  |  |  |  |  |
| ※当メールはコンピュータで自動的に送信されており、                    |  |  |  |  |  |
| ご返信でのお問い合わせにはシステム上回答致しかね                     |  |  |  |  |  |
| ますのでご了承願います。                                 |  |  |  |  |  |
| お問い合わせの際は下記からお願い致します。                        |  |  |  |  |  |
| 〇〇事務局です。                                     |  |  |  |  |  |
| (平日10:00~18:00 土日祝日を除く)                      |  |  |  |  |  |
|                                              |  |  |  |  |  |

以上でお申し込みが完了となります。